## XIOOMI Mesh System AX3000 NE Uživatelská příručka

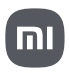

### Přehled o produktu

Před použitím si pečlivě přečtěte tuto uživatelskou příručku a uschovejte si ji pro budoucí použití.

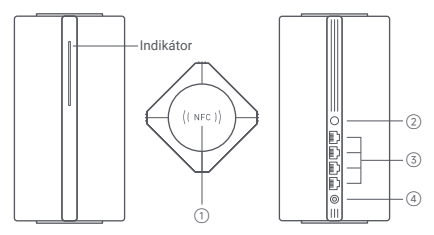

| 1 | NFC oblast                    | Pro rychlé připojení k Wi-Fi síti se jednoduše dotkněte<br>oblasti NFC telefonu na horní straně routeru. Chcete-li<br>tuto funkci používat, zapněte v telefonu se systémem<br>Android funkci NFC a nechte telefon odemčený. |  |  |  |  |
|---|-------------------------------|----------------------------------------------------------------------------------------------------|--|--|--|--|
| 2 | Tlačítko Mesh /<br>Resetování | Stisknutím tohoto tlačítka získáte síť Mesh<br>pomocí routerů, které podporují funkci Xiaomi<br>Mesh. Stisknutím a podržením tlačítka po dobu<br>5 vteřin obnovíte továmí nastavení routeru.                                |  |  |  |  |
| 3 | Síťový port                   | 4 × 10/100/1000 Mbps WAN/LAN port s automatickým snímáním.                                                                                                    |  |  |  |  |
| 4 | Napájecí port                 | Připojte napájecí adaptér k routeru.                                                                                                    |  |  |  |  |

Poznámka: Vyobrazení produktu, příslušenství a uživatelského rozhraní v uživatelské příručce slouží pouze pro referenční účely. Skutečný produkt a funkce se mohou lišit v důsledku vylepšení produktu.

| Stav indikátoru  | Popis                                                                                                    |
|------------------|----------------------------------------------------------------------------------------------------|
| Nesvítí          | Router je vypnutý nebo odpojený od sítě.                                                                                                    |
| Svítí oranžově   | Spouštění systému nebo k chybné<br>připojení k síti.                                                                                          |
| Bliká oranžově   | Nově přidaný satelitní router se připojuje<br>k Mesh síti nebo probíhá aktualizace<br>systému.                                                |
| Pulzuje oranžově | Router je zapnutý a systém je připraven<br>ke konfiguraci.                                                                                    |
| Svítí modře      | Router funguje správně.                                                                                                    |
| Pulzuje modře    | Byl nalezen nový satelitní router.<br>Indikátor se automaticky rozsvítí modře,<br>pokud během 2 minut nedojde k žádné<br>operaci v Mesh síti. |
| Bliká modře      | Satelitní router se připojuje k hlavnímu routeru.                                                                                             |

## Konfigurace sítě

Příprava před zahájením konfigurace

1. Připojte router k napájení a router se automaticky zapne.

Poznámka: V případě produktu v provedení po 2 nebo 3 kusech v balení připojte kterýkoliv z routerů jako hlavní router k napájení. Poté se router automaticky zapne.

2. Restartujte modem.

Poznámka: Modem je zajišťován poskytovatelem internetových služeb.

 Jeden konec síťového kabelu zapojte do některého z portů routeru a druhý konec do LAN portu na modemu.

Poznámka: Pokud místo modemu používáte Ethernetovou zásuvku, zapojte síťový kabel pímo do ní.

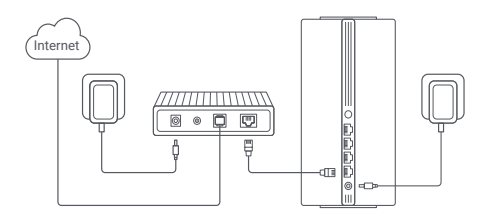

Metoda 1: Konfigurace sítě prostřednictvím aplikace Mi Home/Xiaomi Home

 Naskenujte QR kód a stáhněte si aplikaci Mi Home / Xiaomi Home\*. Nebo vyhledejte "Mi Home/Xiaomi Home" v obchodě s aplikacemi a stáhněte a nainstalujte si ji.

\* Aplikace je v Evropě (kromě Ruska) označována jako aplikace Xiaomi Home. Název aplikace zobrazený na vašem zařízení by měl být brán jako výchozí.

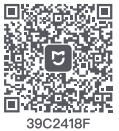

 Otevřete aplikaci Mi Home/Xiaomi Home, klepněte na "+" vpravo nahoře, vyberte správný model produktu a podle pokynů dokončete konfiguraci sítě.

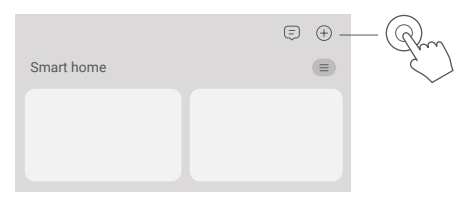

Poznámky:

- Verze aplikace mohla být aktualizována, postupujte prosím podle pokynů podle aktuální verze aplikace.
- U produktu v balení po 2 nebo 3 kusech byly routery v krabici předpřipraveny k párování při opuštění výroby. Po dokončení konfigurace sítě jednoho routeru stačí zapnout ostatní routery a ty se automaticky propojí.

Metoda 2: Konfigurace sítě prostřednictvím webového prohlížeče

 Zkontrolujte název Wi-Fi na štítku na spodní straně routeru a poté připojte telefon nebo počítač k Wi-Fi.

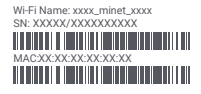

 Poté vás automatické přesměrování přesune na stránku s nastavením sítě. Pokud se tak nestane, otevřete webový prohlížeč a zadejte miwifi.com nebo 192.168.31.1.

 Konfiguraci sítě dokončete podle pokynů na stránce nastavení. Poznámka: Pokud typ internetového připojení neznáte, obraťte se na svého poskytovatele internetových služeb a zjistěte podrobnosti.

- 4. Po dokončení konfigurace routeru se modul Wi-Fi restartuje. Zkuste vyhledat síť Wi-Fi znovu později.
- Poznámky:
- U produktu v balení po 2 nebo 3 kusech byly routery v krabici předpřipraveny k párování při opuštění výroby. Po dokončení konfigurace sítě jednoho routeru stačí zapnout ostatní routery a ty se automaticky propojí.
- Po dokončení konfigurace sítě můžete router přidat také prostřednictvím aplikace Mi Home/Xlaomi Home. Podle QR kódu uvedeného v Metodě 1 si stáhněte a nainstalujte aplikaci Mi Home/ Xlaomi Home. Ujistěte se, že nastavení země nebo regionu prostřednictvím vebového prohlížeče je v souladu se zemí nebo regionem vybraným v aplikaci Mi Home/Xiaomi Home; jinak se přidání routeru nezdaří.

# Xiaomi Mesh Networking

Xiaomi Mesh Networking technologie podporuje propojení až 10 routerů do sítě Mesh, čímž je dosaženo většího pokrytí sítě. Pro konfiguraci sítě Mesh postupujte podle následujících kroků.

Poznámka: Přejděte na stránku www.mi.com a zkontrolujte model produktu a verzi routerů, které podporují funkci Xiaomi Mesh Networking.

Metoda 1: Mesh Networking prostřednictvím aplikace

Mi Home/Xiaomi Home

1. Otevřete aplikaci Mi Home/Xiaomi Home.

 Přejděte na stránku " Mesh network devices " ("Zařízení sítě Mesh") v hlavním routeru.

3. Klepněte na "+" v pravém horním rohu stránky.

4. Podle pokynů dokončete Mesh síťové připojení.

 Po dokončení vytvoření sítě Mesh se indikátor satelitního routeru rozsvítí modře.

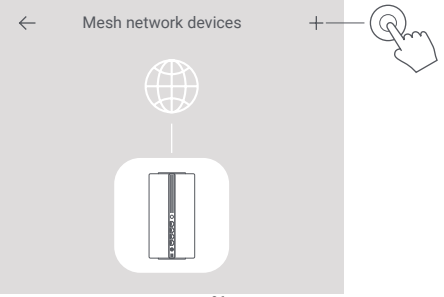

Metoda 2: Vytvoření Mesh sítě prostřednictvím Mesh tlačítka

 Zkontrolujte, zda je hlavní router připojen k síti. Připojte satelitní router k napájení a umístěte jej poblíž hlavního routeru, ale alespoň jeden metr od něj. Jinak se budou vzájemně rušit a ovlivňovat síť.

 Po zapnutí satelitního routeru jej hlavní router automaticky vyhledá a indikátor hlavního routeru začne svítit modře.

Poznámka: Pokud je již satelitní router nakonfigurován, stiskněte nejprve jeho tlačítko resetování, abyste obnovili jeho tovární nastavení.

 Stiskněte Mesh tlačítko na hlavním routeru a indikátory hlavního routeru a satelitního routeru začnou blikat. Bude to trvat přibližně 2 minuty, než bude síť Mesh dokončena.

 Po dokončení sítě Mesh se indikátor satelitního routeru rozsvítí modře.

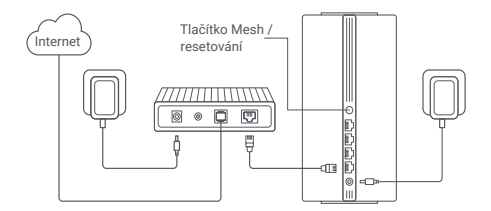

Metoda 3: Mesh Networking pomocí síťového kabelu

 Zkontrolujte, zda je hlavní router připojen k síti. Umístěte satelitní router na místo, kde potřebujete pokrytí Wi-Fi síti, a zapněte jej.
 Propojte libovolný port satelitního routeru a libovolný port hlavního routeru sítovým kabelem. Indikátory hlavního routeru a satelitního routeru začnou blikat. Dokončení Mesh síté bude trvat přibližně 2 minuty.

3. Po dokončení Mesh sítě se indikátor satelitního routeru rozsvítí modře.

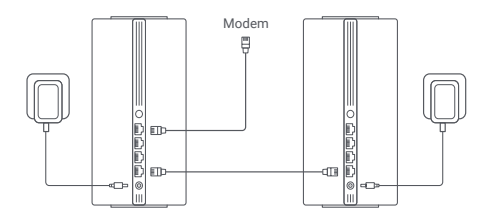

# Odstraňování problémů

| Problém                                                | Možná příčina a řešení                                                                                                    |
|--------------------------------------------------------|----------------------------------------------------------------------------------------------------|
| Nelze se připojit<br>k internetu.                      | <ul> <li>Zkontrolujte, zda je siťový kabel zapojen<br/>do Ethernetového portu modemu. Pokud má<br/>modem vice Ethernetovýho portů, nechte ostatní<br/>odpojené.</li> <li>Vypněte modem a počkejte 5 minut, poté jej<br/>zapněte aresetujte jej.</li> <li>Přímým připojením počitače k modemu pomocí<br/>siťového kabelu zkontrolujte, zda funguje internet.<br/>Pokud ne, obraťte prosím na poskytovatele<br/>internetových služeb.</li> <li>Vstupte na internetovou stránku pro správu routeru,<br/>příhlaste se a přejděte do části Network. Settings<br/>(Nastavení sítě) a ověřte internetovou IP adresu.<br/>Pokud je platná, nastavte primární DNs na 88.8.8<br/>a sekundární na 8.8.4.4. Pokud není platná,<br/>zkontrolujte, zda jsou hardvarová připojení správně<br/>připojena, nebo se obráťte na poskytovatele<br/>internetových služeb.</li> </ul> |
| Bezdrátová zařízení<br>nelze připojit k síti<br>Wi-Fi. | <ul> <li>Při konfiguraci se ujistěte, že název a heslo<br/>Wi-Fi neobsahují speciální znaky.</li> <li>Ujistěte se, že vybraná Wi-Fi a zadané<br/>heslo jsou správné.</li> <li>Zkontrolujte, zda vaše zařizení není<br/>na blacklistu. Pokud ano, odstraňte jej<br/>z blacklistu. pokyet umoznili připojení.</li> <li>Pro zvýšení kompatibility zvolte pro svůj<br/>router šifrování WPA2.</li> <li>Restartujte router i zařízení a poté<br/>to zkuste znovu.</li> </ul>                                                                                                    |

| Problém                                                          | Možná příčina a řešení                                                                                                    |  |  |  |  |
|------------------------------------------------------------------|----------------------------------------------------------------------------------------------------|--|--|--|--|
| Zapomněl/a jsem heslo<br>pro správu nebo heslo<br>Wi-Fi routeru. | <ul> <li>Obnovte tovární nastavení routeru<br/>a nastavte nové heslo pro správu nebo<br/>Wi-Fi heslo.</li> </ul>                                                                                                    |  |  |  |  |
| V aplikaci Mi Home /<br>Xiaomi Home není<br>možné přidat router. | <ul> <li>Zkontrolujte, zda se váš mobilní telefon<br/>připojil k Wi-Fi síti routeru.</li> <li>Zkontrolujte, zda je vybraný model produktu<br/>v aplikaci Mi Home/Xiaomi Home správný.</li> <li>Pokud byla konfigurace sítě routeru<br/>dokončena prostřednictvím webového<br/>prohlížeče, zkontrolujte, zda nastavení země<br/>nebo regionu prostřednictvím webového<br/>prohlížeče odpovídá zemi nebo regionu<br/>vybranému v aplikaci Mi Home/Xiaomi<br/>Home.</li> </ul> |  |  |  |  |

#### Informace o shodě s předpisy

Pracovní frekvence a výkon rádiové frekvence

|       | 2412 MHz-2472 MHz ( ≤ 20 dBm)                   |
|-------|-------------------------------------------------|
| Wi-Fi | 5150 MHz−5350 MHz ( ≤ 23 dBm)                   |
|       | 5470 MHz-5725 MHz ( ≤ 30 dBm)                   |
|       | Poznámka: frekvence 5470-5725 MHz není povolena |
|       | v Egyptě a Maroku.                              |

CE Společnost Beijing Xiaomi Electronics Co., Ltd. tímto prohlašuje, že rádiové zařízení typu RD28 je ve shodě se směrnicí 2014/53/EU, směrnicí 2011/65/EU a směrnicí 2009/125/ES. Úplné znění EU prohlášení o shodě je k dispozici na této internetové adrese:

http://www.mi.com/global/service/support/declaration.html.

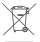

Všechny výrobky označené tímto symbolem jsou odpadní elektrická a elektronická zařízení (OEEZ podle směrnice 2012/19/EU), která by se neměla míchat s netříděným domovním odpadem. Místo toho byste měli chránit lidské zdraví a životní prostředí tím, že svá odpadní zařízení odevzdáte na určeném sběrném místě pro recyklaci odpadních elektrických a elektronických zařízení, které určí vláda nebo místní úřady. Správná likvidace a recyklace pomůže zabránit možným negativním důsledkům pro životní prostředí a lidské zdraví. Další informace o umístění i podmínkách těchto sběrných míst získáte od instalačního technika nebo od místních úřadů.

- Varování: Pro splnění požadavků CE na vystavení rádiovým vlnám musí být zařízení instalováno a používáno ve vzdálenosti 20 cm (8 palců) nebo větší mezi výrobkem a tělem všech osob. Používání tohoto zařízení v domácnostech by mohlo způsobit rádiové rušení.
- Napájecí adaptér musí být instalován v blízkosti zařízení a musí být snadno přístupný.
- Viz podrobné specifikace výrobku na štítku na spodní straně zařízení.

Varování:

Používání tohoto zařízení v domácnostech by mohlo způsobit rádiové rušení.

Toto zařízení je omezeno pouze na používání ve vnitřních prostorách při provozu ve frekvenčním pásmu 5150-5350 MHz v následujících zemích:

| AT | BE   | BG | HR | CY | CZ | DK | EE | FI |
|----|------|----|----|----|----|----|----|----|
| FR | DE   | EL | HU | IE | IT | LV | LT | LU |
| MT | NL   | PL | PT | RO | SK | SI | ES | SE |
| UK | (NI) | IS | LI | NO | СН | TR |    |    |

#### Specifikace

| Název                  | Xiaomi Mesh System AX3000 NE                                                |
|------------------------|-----------------------------------------------------------------------------|
| Model                  | RD28                                                                        |
| Vstup                  | 12 V 1 A                                                                    |
| Technologie kabelů     | 4 × 10/100/1000 Mbps WAN/LAN port<br>s automatickým snímáním                |
| Bezdrátové technologie | 2.4 GHz Wi-Fi (574 Mbps), 2 × 2 MIMO<br>5 GHz Wi-Fi (2402 Mbps), 2 × 2 MIMO |
| Provozní teplota       | 0 °C až 40 °C                                                               |

Poznámky:

 Spotřeba energie v pohotovostním režimu sítě je 7,6 W, pokud jsou připojeny všechny porty kabelové sítě a aktivovány všechny porty bezdrátové sítě.

· Wi-Fi síť můžete aktivovat nebo deaktivovat v části

"Settings" ("Nastavení") na stránce pro správu (miwifi.com).

Zplnomocněný zástupce výrobců pro EU

Název: Xiaomi Technology Netherlands B.V

Adresa: Prinses Beatrixlaan 582, 2595BM, The Hague, The Netherlands

Výrobce: Beijing Xiaomi Electronics Co., Ltd.

Adresa: Room 802, Floor 8, Building 5, No.15 KeChuang 10th Road, Beijing Economic and Technological Development Zone, Beijing City, China.

Další informace naleznete na internetové adrese www.mi.com.

Dovozce: Beryko s.r.o. Pod Vinicemi 931/2, 301 00 Plzeň www.beryko.cz

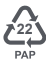

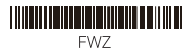